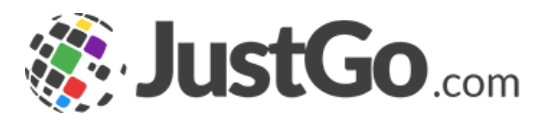

# Booking an event ticket

User Guide for JustGo

#### What's inside?

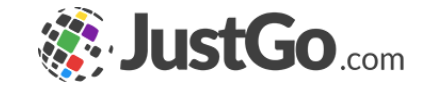

- o <u>How do I book into an event?</u>
- o How do I search an event?
- o <u>How do I pay for an event?</u>
- <u>How do I know if I completed a booking?</u>
- o <u>Can I book a family member to an event?</u>
- o <u>How do I view a my booked event?</u>

#### How do I book into an event?

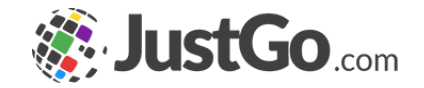

Sign in from the login-in screen using your username and password (remember these will be case sensitive), and click on the Events and Courses tab.

Once logged in to the system, from the homepage navigate to the 'Events & Courses' tile as shown or when on any other page use the 'Events and Courses' tab that sits at top of page:

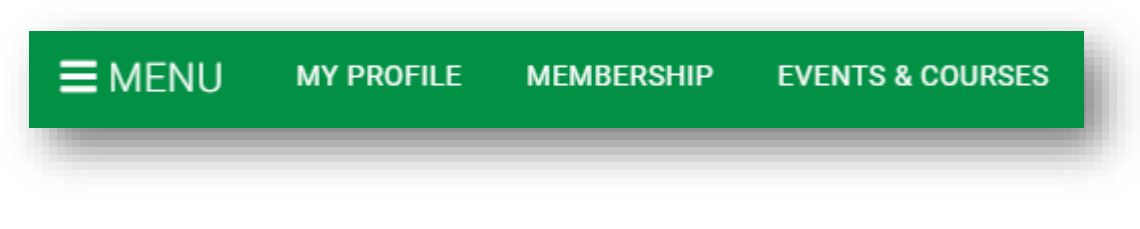

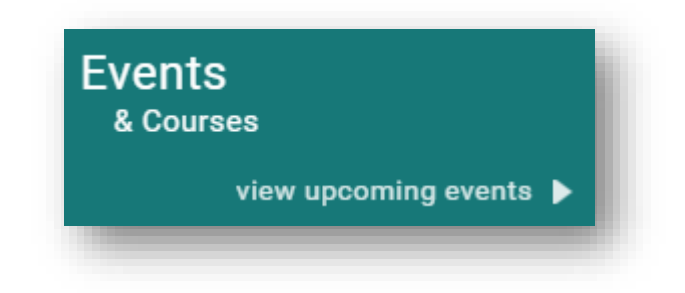

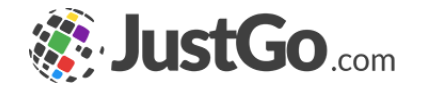

#### How do I search an event?

Once on this page you will be able to access and search for all open events and courses.

Search: The 'Search' box above allows you to use a number of options to narrow down live event search results including keywords, city/postcode and dates.

Featured Events: These are events that the organisation has chosen to highlight at the top of the section to give additional visibility.

Categories: Clicking on a category tile will direct you to a pre-filtered view of all events, specific to that category type selected.

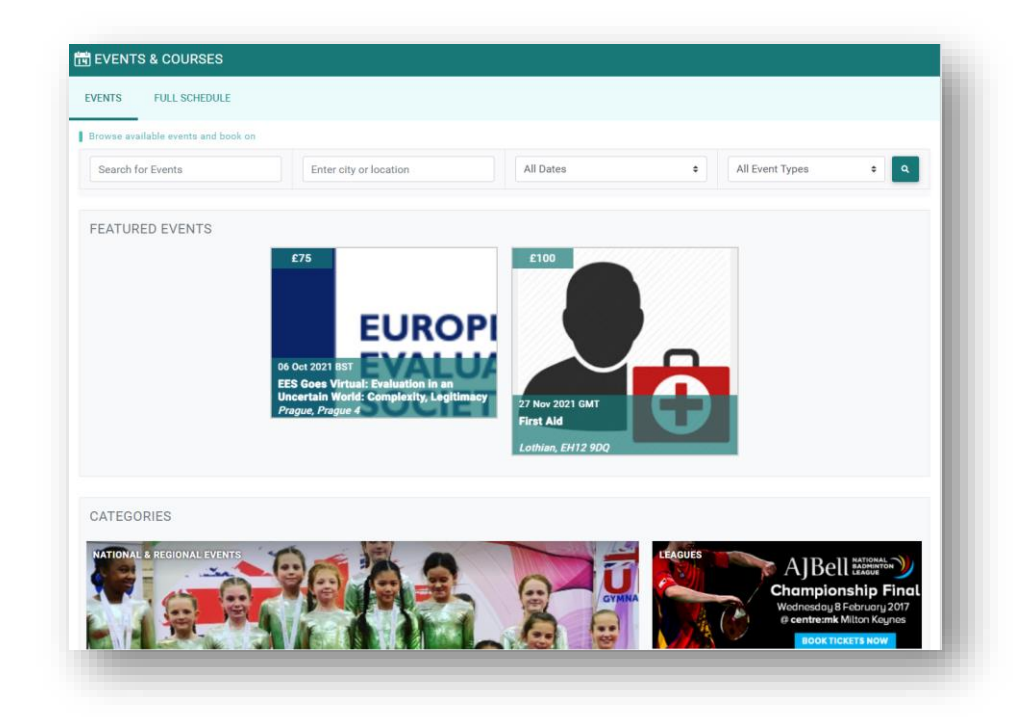

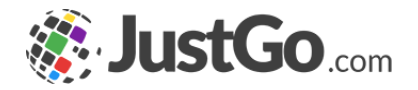

#### How do I pay for an event?

Click on the event or course you are interested in to read more information about it, and to book

Once you have selected the event or course you wish to book you can review the appropriate event detail (Location, Details, Contact Information, Booking Details and Cost). Once you are satisfied with the details and you wish to commit to payment press the 'Add to Cart' button.

Continued on the next page...

| Le Book as an individual                                                                                                    | 🛨 Club booking                                                                                                    | -                                                                                                    | Family booking                                                                                                    |                                                                                                    |  |  |  |
|----------------------------------------------------------------------------------------------------|----------------------------------------------------------------------------------------------------|----------------------------------------------------------------------------------------------------|----------------------------------------------------------------------------------------------------|----------------------------------------------------------------------------------------------------|--|--|--|
|                                                                                                    |                                                                                                    |                                                                                                    |                                                                                                    |                                                                                                    |  |  |  |
| Rounds and Stages                                                                                                    |                                                                                                    |                                                                                                    |                                                                                                    |                                                                                                    |  |  |  |
| No rounds or stages apply to this event                                                                                                    |                                                                                                    |                                                                                                    |                                                                                                    |                                                                                                    |  |  |  |
| Event Details                                                                                                    |                                                                                                    |                                                                                                    |                                                                                                    |                                                                                                    |  |  |  |
| We hope you enjoyed EES' Online Conference, and would like to thank the following groups for helping to make the Conference a success                                                                           |                                                                                                    |                                                                                                    |                                                                                                    |                                                                                                    |  |  |  |
| First, our <b>sponsors</b> for making this conference po                                                                                                    | ssible, and for allowing us to extend                                                                                                    | f bursaries to                                                                                                    | 60 people workir                                                                                                    | ng in the global south                                                                                                    |  |  |  |
| >IN, 5. Second, all of our speakers, moderators, and panelists, who helped to bring the Conference's rich programme to life through engineering of the conference's rich programme to life through engineering. |                                                                                                    |                                                                                                    |                                                                                                    |                                                                                                    |  |  |  |
| Third, our PDW facilitators and organizers, whose                                                                                                    | e hard work led to six extremely eng                                                                                                    | laging and su                                                                                                    | ccessful small-gi                                                                                                    | roup workshops.                                                                                                    |  |  |  |
| Fourth, our volunteers who helped to ensure the PDWs and Conference ran smoothly. Learn more about our volunteers here.                                                                                         |                                                                                                    |                                                                                                    |                                                                                                    |                                                                                                    |  |  |  |
| And lastly, our EES Board Members who helped to                                                                                                    | chair sessions and provide suppor                                                                                                    | t throughout I                                                                                                    | the Conference!                                                                                                    |                                                                                                    |  |  |  |
| Recordings of sessions will be available to all Conference participants on Whova in the Agenda. You can still register to get access to these recordings here.                                                  |                                                                                                    |                                                                                                    |                                                                                                    |                                                                                                    |  |  |  |
| Conference Themes:                                                                                                    |                                                                                                    |                                                                                                    |                                                                                                    |                                                                                                    |  |  |  |
| Theme 1: The Anthropocene and its complex pro                                                                                                    | blems: The role of Evaluation                                                                                                    |                                                                                                    |                                                                                                    |                                                                                                    |  |  |  |
| an Uncertain World: Complexity, Legi                                                                                                    | timacy and Ethics, 6-10 Se                                                                                                    | ptember 2                                                                                                    | 2021                                                                                                    |                                                                                                    |  |  |  |
| 2 South to be allowed the                                                                                                    |                                                                                                    |                                                                                                    |                                                                                                    |                                                                                                    |  |  |  |
| Back to booking options                                                                                                    |                                                                                                    |                                                                                                    |                                                                                                    |                                                                                                    |  |  |  |
| Booking Type                                                                                                    | Booki                                                                                                    | ng Deadline                                                                                                    | Price                                                                                                    | Qty                                                                                                    |  |  |  |
| Registration                                                                                                    | 06 OC                                                                                                    | T 2021                                                                                                    | £75.00                                                                                                    | 1 *                                                                                                    |  |  |  |
| registration                                                                                                    | 00:00                                                                                                    | BST                                                                                                    | 270.00                                                                                                    | 1 -                                                                                                    |  |  |  |
|                                                                                                    |                                                                                                    |                                                                                                    |                                                                                                    | 📜 Add to                                                                                                    |  |  |  |
|                                                                                                    |                                                                                                    |                                                                                                    |                                                                                                    |                                                                                                    |  |  |  |
|                                                                                                    | Av rounds or stages apply to this event Event Details We hape you enjoyed EES' Online Conference, and First, our sponsors for making this conference poils second, all of our spoakers, moderators, and pan resentations and debates. Third, our PDW facilitators and organizers, whose Fourth, our VDW facilitators and organizers, whose Fourth, our VDW facilitators and organizers, whose Fourth, our Second Second | Av rounds or stages apply to this event Event Details We hope you enjoyed EES' Online Conference, and would like to thank the following us to extend scend, all of our speakers, moderators, and panelists, who helped to bring the Conference possible, and for allowing us to extend scend, all of our speakers, moderators, and panelists, who helped to bring the Conference ran smoothly And lastly, our FOW faelitators and organizers, whose hard work led to six extremely eng fourth, our VOW faelitators and organizers, whose hard work led to six extremely eng fourth, our VOW faelitators and organizers, whose hard work led to six extremely eng fourth, our VOW faelitators and organizers, whose hard work led to six extremely eng fourth, our Sourdeers who helped to chair sessions and provide suppor according of sessions will be available to all Conference participants on Whova in th hese recordings here.  Sourference Themes: The Anthropocene and its complex problems: The role of Evaluation an Uncertain World: Complexity, Legitimacy and Ethics, 6-10 Sec Booking Details © Back to booking options Booking Type Booki Registration 06 oc 00.000 | No rounds or stages apply to this event  Event Details  We hape you enjoyed EES' Online Conference, and would like to thank the following groups for help First, our sponsors for making this conference possible, and for allowing us to extend bursaries to accord, all of our speakers, moderators, and panelists, who helped to bring the Conference's rich resentations and debates.  Third, our PDW facilitators and organizers, whose hard work led to six extremely engaging and su Fourth, our PDW facilitators and organizers, whose hard work led to six extremely engaging and su Fourth, our VDW facilitators and organizers, whose hard work led to six extremely engaging and su Fourth, our VDW facilitators and organizers, whose hard work led to six extremely engaging and su Fourth, our SDW facilitators and organizers, whose hard work led to six extremely engaging and su Fourth, our SDW facilitators and organizers, whose hard work led to six extremely engaging and su Fourth, our SDW facilitators and organizers, whose hard work led to six extremely engaging and su Fourth, our SDW facilitators and organizers.  Third, our SDW facilitators and organizers  Fourth our solutions and the size of the sessions and provide support throughout it executings here.  Sonference Themes:  Theme 1: The Anthropocene and its complex problems: The role of Evaluation  Booking Details  Booking Details Booking options Booking Type Booking Details Booking Type Booking Details Booking Type Booking Details Booking Support Booking Options Booking Options Booking Options Booking Support Booking Support Booking Suppor | No rounds or stages apply to this event  Event Details  We hape you enjoyed EES' Online Conference, and would like to thank the following groups for helping to make the First, our sponsors for making this conference possible, and for allowing us to extend bursaries to 60 people workl Second, all of our speakers, moderators, and panelists, who helped to bring the Conference's rich programme to II presentations and debates.  Third, our PDW facilitators and organizers, whose hard work led to six extremely engaging and successful small- fourth, our PDW facilitators and organizers, whose hard work led to six extremely engaging and successful small- fourth, our PDW facilitators and organizers, whose hard work led to six extremely engaging and successful small- fourth, our SDW facilitators and organizers, whose hard work led to six extremely engaging and successful small- fourth, our SDW facilitators and organizers, whose hard work led to six extremely engaging and successful small- fourth, our SDW facilitators and organizers, whose hard work led to six extremely engaging and successful small- fourth, our SDW facilitators and organizers, whose hard work led to six extremely engaging and successful small- fourth, our SDW facilitators and below to chair sessions and provide support throughout the Conferencel executings here.  Sonference Themes: Theme 1: The Anthropocene and Its complex problems: The role of Evaluation  an Uncertain World: Complexity, Legitimacy and Ethics, 6-10 September 2021  Booking Details  Booking Details Booking Type Booking Deadline Price Registration  05 OCT 2021  E75.00  00:00 BST |  |  |  |

#### How do I pay for an event?

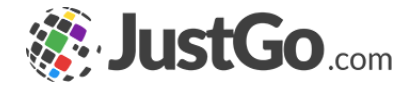

Once you have added it to the cart, you can decide to go direct to cart or browse for more events or courses.

in the cart 'Order Review' page, you can either save the item and pay later, remove it from the shopping cart or proceed to checkout

When you choose 'Pay with Card' you will be shown the following window to enter your card

details via secure payment. Enter your card details as required and then hit 'Pay'.

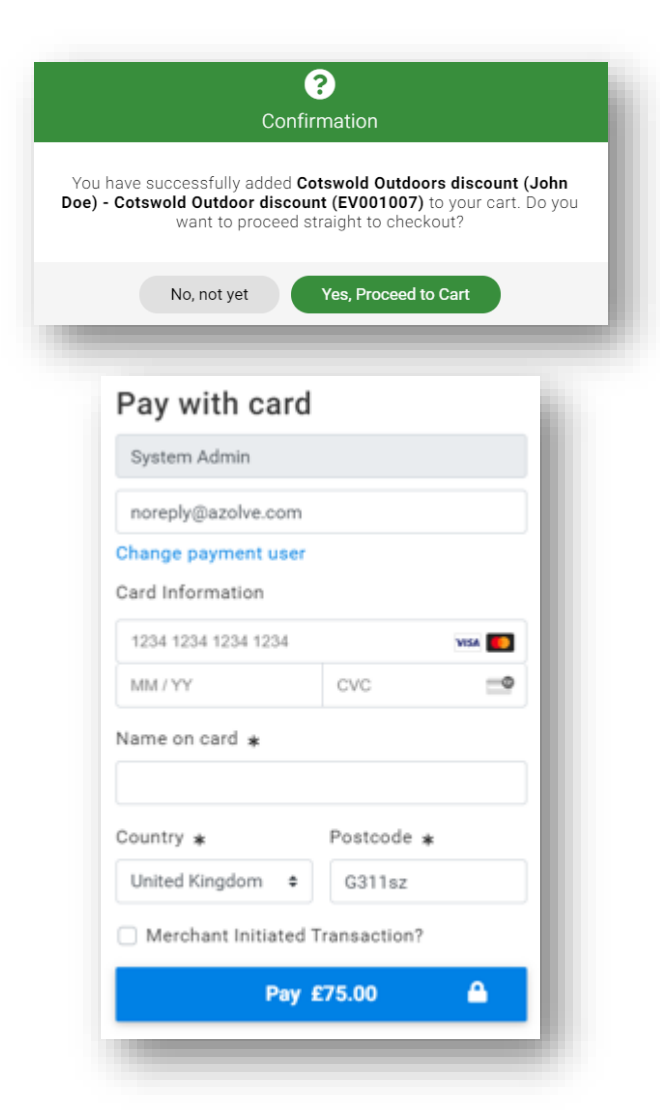

### Can I book a family member to an event?

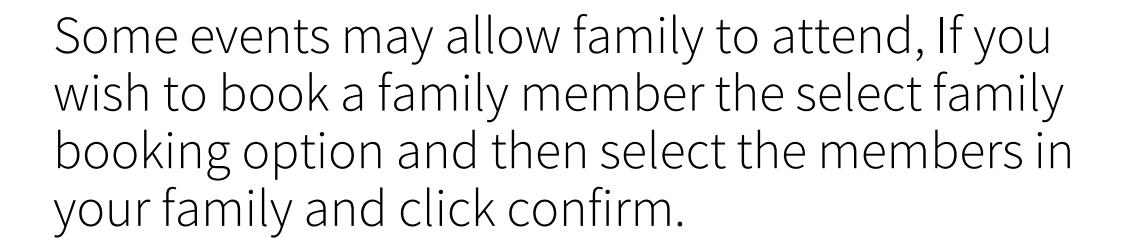

And once confirmed it will take you through the payment process for your family.

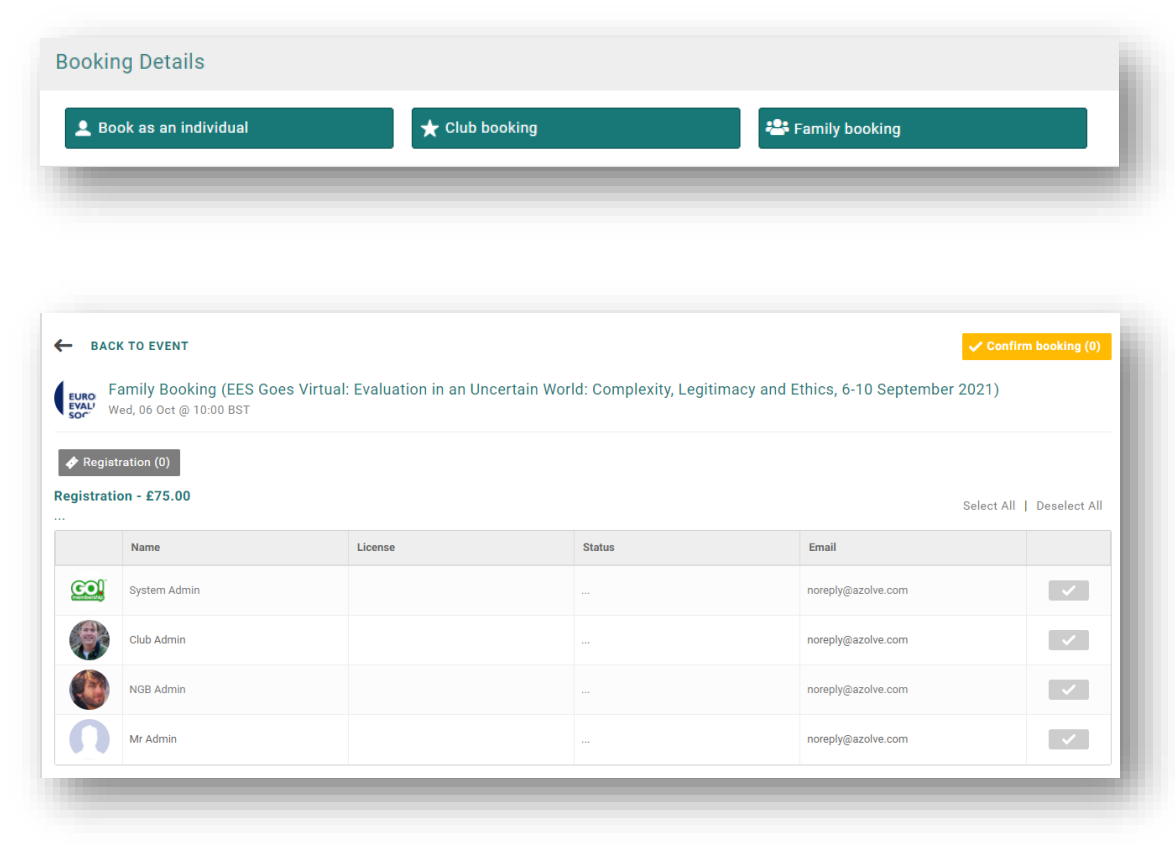

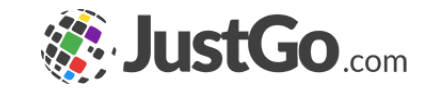

## How do I know if I completed a booking?

On successful completion of the payment the following message will appear. Should an error message be returned then please check the card is valid and that all details entered are accurate and up to date.

Once you have added an item to the Cart or saved it for later, it will remain there even if you navigate away from the payment page or logout. There is no need to go back through the booking process if you have already saved an item, simply access the Cart from the tile on the home screen and pick up from where you left off.

|                        | 0 Order Review 2 Confirm Payment                                                                                                    |                     |               |              |         |
|------------------------|----------------------------------------------------------------------------------------------------|---------------------|---------------|--------------|---------|
|                        | Thank you, your payment has been successfu                                                                                                    |                     |               |              |         |
|                        | Your reference number is <b>PR000694</b> and we'll send a confirmation email with de                                                                   | tail to <b>nore</b> | ply@azolve.c  | com          |         |
|                        | Back to cart Home                                                                                                    |                     |               |              |         |
|                        |                                                                                                    |                     | Do            | wnload a PDF | Receipt |
| ITEM SUMMARY           |                                                                                                    | QTY                 | NET TOTAL     | ТАХ          | TOTAL   |
|                        | Registration (System Admin) - EES Goes Virtual: Evaluation in an Uncertain World:<br>Complexity, Legitimacy and Ethics, 6-10 September 2021 (EV000159) |                     |               |              |         |
| EURO<br>EVALL<br>SOCIE |                                                                                                    | 1                   | £75.00        | £0.00        | £75.00  |
|                        |                                                                                                    |                     | Order Summary |              |         |
|                        |                                                                                                    |                     | Net Total     |              | £75.    |
|                        |                                                                                                    |                     | Total(GBP)    | )            | £75.0   |

#### How do I view my booked events?

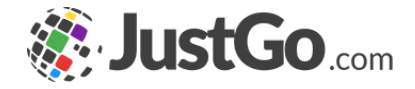

To view all your booked events and courses simply navigate back to the Events & Courses

tile on the homepage and access the 'Booked Events' tile, the most recent upcoming events

will be listed first but to view all events past and future you can hit the 'Full Schedule' button.

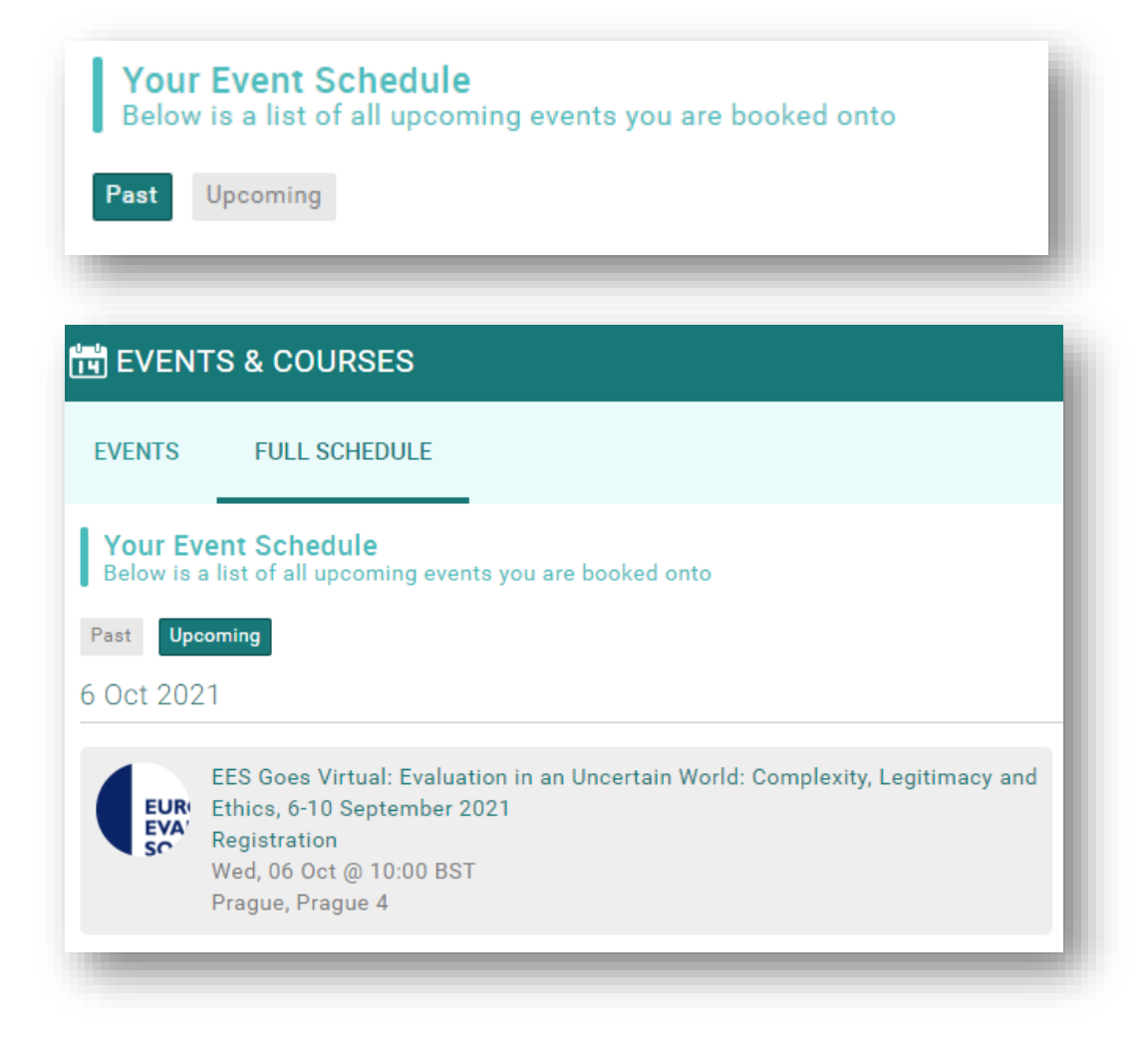